Organised by 

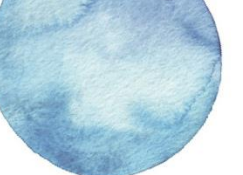

| Supp | orted by                                                                      |
|------|-------------------------------------------------------------------------------|
| 3    | 香港特別行政團取約<br>教育局<br>Education Bureau<br>The Government of the Hong Kong Speci |

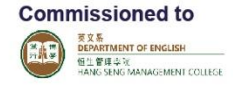

## Annex I: Online Platform User's Manual (for reference only)

#### (1) Online Registration for School Teacher Account

Step 1: Read the "Notes to Teachers-in-charge" carefully and then click "Continue Registration"

| A | Online School Appl | ication                                     | Online Adjudication                                                                                                    | Student Zone                                                                                               | Teacher Zone                                                                          | Administration                                                     | How to Use |
|---|--------------------|---------------------------------------------|----------------------------------------------------------------------------------------------------|----------------------------------------------------------------------------------------------------|---------------------------------------------------------------------------------------|--------------------------------------------------------------------|------------|
|   |                    |                                             | Online                                                                                                    | School Applicati                                                                                           | ion                                                                                   |                                                                    |            |
|   | Notes to           | Teacher                                     | rs-in-charge:                                                                                                    |                                                                                                    |                                                                                       |                                                                    |            |
|   | 1.                 | To join t                                   | he Award, schools are requir                                                                                                    | ed to complete Part 1                                                                                      | and Part 2 of the ap                                                                  | plication procedures.                                              |            |
|   | 2.                 | Part 1:<br>Applicati<br>System.             | Schools are advised to appoi<br>on Form on or before <u>13 Oct</u><br>Each school wil be registered                                  | nt a Teacher-in-charg<br>ober 2017 11:59 a.m.<br>d for both the Open S                                     | e to fill in and submit<br>via this Online Schoo<br>ection and the Primar             | the Online School<br>of Application<br>y/Secondary Section.        |            |
|   | 3.                 | Part 2:<br>Form. Pl<br>ask your<br>on or be | Teacher-in-charge is require<br>ease check that all the detail<br>school principal to sign on t<br>fore <u>13 October 2017 11:59</u> | d to print out a copy c<br>s provided are accura<br>he form. Then fax the<br><u>a.m.</u> . (Fax number: 3' | of the completed Onlin<br>te and then stamp th<br>stamped or signed for<br>940 0202). | ne School Application<br>e school chop and<br>orm to the organiser |            |
|   | 4. a.              | Upon rec<br>of the sc<br>and the            | ceiving the School Application<br>hool principal (if provided by<br>Teacher-in-charge to notify t                                    | n Form, a confirmatior<br>v school previously via<br>he school that the ap                                 | n email will be sent to<br>this Online School Ap<br>plication has been co             | the email accounts oplication System) mpleted.                     |            |
|   | 4. b.              | Teacher<br>"Teacher<br>read the             | -in-charge may use the account<br>r Zone" and to create account<br>notes to Teacher-in-charge                                        | unt and password pro-<br>its for their students t<br>at "Teacher Zone" or                                  | vided in the confirmat<br>o compose entries. Fo<br>at "Home".                         | tion email to log in at<br>or details, please                      |            |
|   | 5.                 | For deta<br>hand cor                        | ils of the "Rules and Conditio<br>mer of the menu bar.                                                                               | ons" of the Award, plea                                                                                    | ase click the "BPA" ic                                                                | on on the top right                                                |            |
|   |                    |                                             | Cont                                                                                                    | inue Registratio                                                                                           | n                                                                                     |                                                                    |            |

Step 2: Search for your school by entering SCRN/ School No./ School Name (keywords)

| Plea | Please select the school for registration: |            |                  |           |                       |         |    |  |  |  |
|------|--------------------------------------------|------------|------------------|-----------|-----------------------|---------|----|--|--|--|
| Sea  | rch by SCRN                                | GO         | Search by School | No.<br>GO | Search by School Name |         | GO |  |  |  |
|      | SCRN No.                                   | School No. | School Level     |           | Engli                 | sh Name |    |  |  |  |
| no i | ecord found.                               |            |                  |           |                       |         |    |  |  |  |

Step 3: Select your school and then click "Next" (bottom right hand corner).

| Plea               | se select the school                                                        | l for registratio                                       | on:                                                                       |                                                         |                                                                                                    |                                                                                                    |                                 |
|--------------------|-----------------------------------------------------------------------------|---------------------------------------------------------|---------------------------------------------------------------------------|---------------------------------------------------------|----------------------------------------------------------------------------------------------------|----------------------------------------------------------------------------------------------------|---------------------------------|
| Sear               | rch by SCRN                                                                 | GO                                                      | Search by School                                                          | No.                                                     | Search by School Name                                                                                       |                                                                                                    | GO                              |
|                    | SCRN No.                                                                    | School No.                                              | School Level                                                              |                                                         |                                                                                                    | English Name                                                                                                    |                                 |
| $\bigcirc$         | 543560000423                                                                | 543560                                                  | PRIMARY                                                                   | PO LEUNG KUK C                                          | HOI KAI YAU SCHOOL                                                                                          |                                                                                                    |                                 |
| 0                  | 513580000123                                                                | 513580                                                  | PRIMARY                                                                   | S.K.H. ST. JAMES                                        | PRIMARY SCHOOL                                                                                              |                                                                                                    |                                 |
| 0                  | 250686000223                                                                | 250686                                                  | PRIMARY                                                                   | JOCKEY CLUE                                             | SARAH ROE SCHOOL                                                                                            |                                                                                                    |                                 |
| Page               | e 1 2 >>                                                                    |                                                         |                                                                           |                                                         | Next                                                                                                    |                                                                                                    | Entries from 1 to 50            |
| Cop<br>Gov<br>teac | yright © 2017 T<br>ernment of the I<br>hers-in-charge t<br>vider of the com | he Hong Ko<br>Hong Kong S<br>the platfo<br>petition for | ng Academy for<br>Special Administ<br>rm will be acces<br>entering the Ho | Gifted Education<br>rative Region of<br>sed by HKAGE, E | n (HKAGE) and Gifted Edu<br>the People's Republic of (<br>Education Bureau and Har<br>Poets (English) Award | ication Section, Education Bureau, Th<br>China. All the information submitted b<br>ng Seng Management College, the ser | e<br>y the Important No<br>vice |

Organised by 

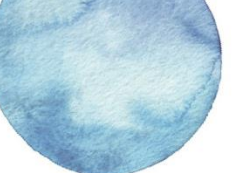

| Supp    | oorted by                              |
|---------|----------------------------------------|
| -       | 香港特別行政區政府                              |
| 38      | 秋司间<br>Education Bureau                |
| Con all | The Government of the Hong Kong Specia |

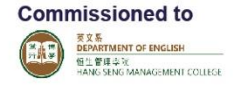

# Annex I: Online Platform User's Manual (for reference only)

#### (1) Online Registration for School Teacher Account

Step 4: Fill in required information and click "Submit" to complete online school registration. (please provide a valid email address and check it frequently for the latest news.)

| ſ             | Online School Application | Teacher Zone          | How to Use |
|---------------|---------------------------|-----------------------|------------|
| School Info   | rmation                   |                       |            |
| School Nam    | e (Chinese):              | and the second second |            |
| School Nam    | e (English):              |                       |            |
| SCRN:         |                           |                       |            |
| Principal's N | lame (Chinese):           |                       |            |
| Principal's N | lame (English):           |                       |            |
| School Add    | ress:                     |                       |            |
| School Tel I  | No:                       |                       |            |
| School Fax    | No:                       |                       |            |
| School E-m    | ail Address:              |                       |            |
| Teacher-in-o  | harge (TIC) Information   |                       |            |
| Title:        |                           | Mr. 🔻                 |            |
| Surname:      |                           |                       |            |
| Given Name    | :                         |                       |            |
| Gender:       | (                         | 🖲 Male 🔍 Female       |            |
| Tel No:       |                           |                       |            |
| Mobile No:    |                           |                       |            |
| E-mail:       |                           |                       |            |
|               |                           | Submit Reset          |            |

Step 5: A computer-generated School Application Form will be sent to your email account. (the following image abstracted from the system shows how it should look like).

#### 2016/17 Hong Kong Budding Poets (English) Award School Application Form

Our school will nominate students to participate in the 2016/17 Hong Kong Budding Poets (English) Award. We confirm that our students are eligible to join the section(s) below, according to the regulations and conditions of the competition. We shall submit entry/entries, as the regulations of the competition require, on or before 6 Mar, 2017 11:59 a.m..

- Step 6: Teacher-in-charge must print and complete the form (with Principal's signature and the school chop), and return to the organiser by fax to 3940 0202 or by email to <a href="https://www.hkbpa@hkbpa.hkage.hk">https://www.hkbpa@hkbpa.hkage.hk</a> by 21 (Fri) December 2018.
- Step 7: Your will then receive an email with login name and password for account activation.

Organised by 

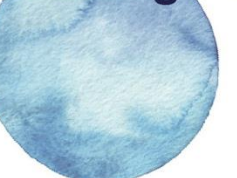

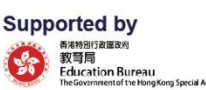

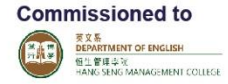

# Annex I: Online Platform User's Manual

### (2) Hints for School Teachers-in-charge

Hint 1: Log in by entering your username and password, which has been provided in the confirmation email after you have completed the online school teacher account registration.

| A | Online School Application | Online Adjudication | Student Zone | Teacher Zone | Administration | How to Use | 🕈 BPA |
|---|---------------------------|---------------------|--------------|--------------|----------------|------------|-------|
|   |                           |                     |              |              |                |            |       |
|   |                           |                     | Login Panel  |              |                |            | LOGIN |
|   |                           | User Name:          |              |              |                |            |       |
|   |                           | Password:           |              |              |                |            |       |
|   |                           | Login               | Cancel Forgo | t password?  |                |            |       |
|   |                           |                     |              |              |                |            |       |

Hint 2: You may change the password and information stated by clicking "Profile" and "Update".

| A        | Online School Applicat | tion Teacher Zone                                                                                                    | How to Use | 🕈 ВРА           |
|----------|------------------------|----------------------------------------------------------------------------------------------------|------------|-----------------|
| School I | information            |                                                                                                    |            |                 |
| School N | Name (Chinese):        | 1000                                                                                                    |            | Welcome,        |
| School N | Name (English):        |                                                                                                    |            | LOGOUT          |
| Principa | 's Name (Chinese):     | and the second second se |            |                 |
| Principa | 's Name (English):     |                                                                                                    |            | Profile         |
| Principa | 's E-mail:             |                                                                                                    |            | - I olic        |
| School 1 | Tel No:                |                                                                                                    |            | Students        |
| School F | ax No:                 | -                                                                                                    |            | Students' Poems |
| School E | E-mail Address:        |                                                                                                    |            |                 |
| Teacher- | in-charge Information  |                                                                                                    |            |                 |
| Title:   |                        | Ms. 🔻                                                                                                    |            |                 |
| Surname  | :                      | 100                                                                                                    |            |                 |
| Given Na | ame:                   |                                                                                                    |            |                 |
| Gender:  |                        | ⊙ Male ® Female                                                                                                    |            |                 |
| Tel No:  |                        |                                                                                                    |            |                 |
| Mobile N | lo:                    |                                                                                                    |            |                 |
| E-mail:  |                        |                                                                                                    |            |                 |
| Account  | Information            |                                                                                                    |            |                 |
| User Nar | ne:                    |                                                                                                    |            |                 |
| New Pas  | sword:                 | •••••                                                                                                    |            |                 |
| Re-enter | Password:              | •••••                                                                                                    |            |                 |
|          |                        | Update Reset                                                                                                    |            |                 |

Hint 3: You should create accounts for students by clicking "Students", and then, click "Add".

| n 👔    | line School | Application | Teacher | Zone How t  | o Use   |               |               |           | 🕈 ВРА           |
|--------|-------------|-------------|---------|-------------|---------|---------------|---------------|-----------|-----------------|
| Add    |             |             |         |             |         |               |               |           | Welcome,        |
| Action | IS          | Class       | Section | Student No. | Surname | Given Name    | Gender        | User Name |                 |
| Edit ( | Delete      | S4 Grade 10 |         | 1           |         | Second Second | М             | 01757-001 | LOGOUT          |
| Edit ( | Delete      | S4 Grade 10 |         | 4           |         |               | F             | 01757-004 |                 |
| Edit ( | Delete      | S4 Grade 10 |         | 3           |         |               | F             | 01757-003 | Profile         |
| Edit ( | Delete      | S4 Grade 10 |         | 2           |         |               | F             | 01757-002 |                 |
| Fdit [ | )elete      | S4 Grade 10 |         | 1           |         |               | F             | 01757-001 | Students        |
| Page 1 |             |             |         |             |         | Entrie        | s from 1 to 5 |           | Students' Poems |

Hint 4: You should input all students' information correctly (names should be identical to those on the ID document). By clicking "Submit", you/ your students will receive a confirmation email with the login name and password (depends on if you have input your/ your students' email address).

| Online School Application | on Teacher Zone How to Use                                     | 🕈 ВРА           |
|---------------------------|----------------------------------------------------------------|-----------------|
| Student Information       |                                                                |                 |
| Class:                    | S1 or Grade 7 🔻                                                | vveicome,       |
| Student No.:              | You may input a code to identify different students            | LOGOUT          |
| Surname:                  | You should input students' name according to their ID document |                 |
| Given Name:               | Tou chould input students name according to their 15 document. | Profile         |
| Gender:                   | Male Semale                                                    |                 |
| Tel No:                   |                                                                | Students        |
| Mobile No:                |                                                                | Students' Poems |
| E-mail:                   |                                                                |                 |
|                           | Submit Reset                                                   |                 |

Hint 5: You can interact with students by clicking "Students' Poem" to view and give comments. You can always "Return" the poems to students to ask for their further modification.

Hint 6: You should select no more than 30 entries for your school and tick "Submit to the organiser" by the deadline. Each student should only submit 1 poem in each section.

Hint 7: You are encouraged to "Save/Print Entries" for your, students' reference.

| <u>Save</u> | e/Print Entries                        |                                                 |                                      |                                                   |                               |                              |                                     |                                  | A B             |
|-------------|----------------------------------------|-------------------------------------------------|--------------------------------------|---------------------------------------------------|-------------------------------|------------------------------|-------------------------------------|----------------------------------|-----------------|
| mp          | ortant Reminder                        | a                                               |                                      |                                                   |                               |                              |                                     |                                  |                 |
|             | You may view (w                        | riting comment is opt                           | ional) and retu                      | urn each entry to its au                          | thor (studen                  | t) by choosir                | ig the relevant button at th        | ne "Action" column.              | Desfile         |
|             | To submit an entr                      | y to the organiser, pl                          | ease check its                       | relevant box at the "S                            | ubmit to th                   | e organise                   | " column. To change your            | choice of entry before the       | Profile         |
|             | system to your er                      | ay uncheck the releva<br>nail account, confirmi | ng your succe                        | en check the box of an<br>ssful submission of eac | other entry.<br>h entry to th | Please note<br>ne organiser. | that confirmation email             | will be sent out from the        | Students        |
|             | The deadline for y                     | you to submit student                           | s' entries to t                      | ne organiser is <u>20 Octo</u>                    | ber 2017 11                   | :59 a.m Ple                  | ase note that no amendme            | ent could be made after this     | Students' Poems |
| ι.          | You are strong                         | y advised to save y                             | our record o                         | f submission once y                               | ou have co                    | mpleted all                  | entry submission to the             | e organiser.                     |                 |
| a.          | At "Search for" (s<br>will be shown.   | ee top left hand corne                          | er), choose "S                       | ubmitted to the organis                           | ser", then cli                | ck "Go". The                 | list of entry which has bee         | en submitted to the orgainsers   |                 |
| b.          | Please check to s                      | ee if the list is correct                       |                                      |                                                   |                               |                              |                                     |                                  |                 |
| c.          | Click "Save/Prin<br>organiser" indicat | t Entries" to save an<br>es that it has been su | id/or print all t<br>iccessfully sub | he submitted entry/en<br>mitted to the organiser  | tries of all th<br><u>'.</u>  | e section(s)                 | of your school. <u>Entry with '</u> | <u>"Status: Submitted to the</u> |                 |
|             | Actions                                | Student's Name                                  | Section                              | Theme                                             | Remarks                       | Comment                      | Submit to the organiser             | Status                           |                 |
|             |                                        | Testing Testing                                 | Secondary                            | Past-Present-Future                               |                               |                              |                                     | Composing                        |                 |
| _           |                                        | Testing Testing                                 | Secondary                            | Any Title                                         |                               |                              |                                     | Composing                        |                 |
|             | View Return                            | Testing Testing                                 | Open                                 | Any Title                                         |                               |                              |                                     | To be viewed                     |                 |
|             | View                                   | Testing Testing                                 | Secondary                            | Past-Present-Future                               |                               |                              | <b>v</b>                            | Submitted to the organiser       |                 |
|             |                                        |                                                 |                                      |                                                   |                               |                              |                                     |                                  |                 |

Organised by 

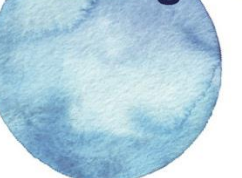

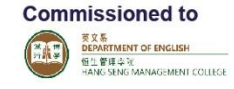

# Annex I: Online Platform User's Manual

## (3) Hints for Students

Hint 1: Log in by entering your username and password, which have been provided in the confirmation email/ by your school teacher.

| A | Online School Application | Online Adjudication | Student Zone | Teacher Zone | Administration | How to Use | 🕈 ВРА |
|---|---------------------------|---------------------|--------------|--------------|----------------|------------|-------|
|   |                           |                     |              |              |                |            |       |
|   |                           |                     | Login Panel  |              |                |            | LOGIN |
|   |                           | User Name:          |              |              |                |            |       |
|   |                           | Password:           |              |              |                |            |       |
|   |                           | Login               | Cancel Forgo | t password?  |                |            |       |

Hint 2: You may change the password and information stated by clicking "Profile" and "Update". Hint 3: Make sure your name input is identical to that on your ID document!

| Student Information |                                                            |                             |
|---------------------|------------------------------------------------------------|-----------------------------|
| Surname:            | The name you input should be identical to your ID document | Welcome,<br>Testing Testing |
| Given Name:         | The name you input should be identical to your ID document | LOGOUT                      |
| Gender:             | Male Female                                                |                             |
| Tel No:             |                                                            | Profile                     |
| Mobile No:          |                                                            | Market Deserve              |
| E-mail:             | The email you input should be a valid one                  | My Poems                    |
| Account Information |                                                            |                             |
| User Name:          | 05549-001                                                  |                             |
| New Password:       |                                                            |                             |
| Re-enter Password:  |                                                            |                             |
|                     | Update Reset                                               |                             |

Hint 4: You can compose as many poems as you want by clicking "My Poems", and then "Add". Yet, by the end of the day, you and your teacher can submit only 1 poem in each section.

| A            | Student Z     | one       | How to Use                |                                  |                   |                          | 🕈 ВРА           |
|--------------|---------------|-----------|---------------------------|----------------------------------|-------------------|--------------------------|-----------------|
| Add          |               |           |                           |                                  |                   |                          | Welcome.        |
| Acti         | ons           | Section   | Theme                     | Title                            | Teacher's Comment | Status                   | Testing Testing |
| Ed<br>Delete | lit<br>Submit | Secondary | (202) Past-Present-Future | test                             |                   | Draft                    | LOGOUT          |
| Ed<br>Delete | lit<br>Submit | Secondary | (205) Any Title           |                                  |                   | Draft                    |                 |
|              |               | Open      | (206) Any Title           | Candy Cane Cant Crash Kelly Kane |                   | Being viewed by teacher. | Profile         |
|              |               | Secondary | (202) Past-Present-Future | Mortal Murders Mother Monet      |                   | Submitted to organiser.  | My Poems        |
| Page 1       |               |           |                           |                                  |                   | Entries from 1 to 4      | ing rooms       |

Organised by 

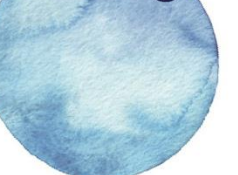

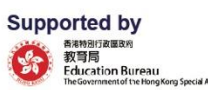

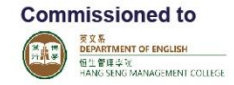

## Annex I: Online Platform User's Manual

## (3) Hints for Students

- Hint 5: Start composing your poems by selecting the section you are participating in, then, the theme you have chosen. Remember to give a title for your poem!
- Hint 6: Click "Save" and you can always revise your poem before the deadline. Count the total number of lines for your poem and fill in the blanks (e.g. 34). You can write up to 40 lines at most.

| Student Zone How | w to Use                                                                     | T BPA    |
|------------------|------------------------------------------------------------------------------|----------|
| Poem Information |                                                                              |          |
| Section:         | Secondary Section Open Section                                               | Welcome, |
| Theme:           | Any Title Good-Bad<br>Any Title Self-Others<br>Any Title Past-Present-Future | LOGOUT   |
| Title:           |                                                                              |          |
| Poem:            |                                                                              | Profile  |
|                  |                                                                              | My Poems |
|                  |                                                                              |          |
|                  |                                                                              |          |
|                  |                                                                              |          |
|                  |                                                                              |          |
|                  |                                                                              |          |
|                  |                                                                              |          |
|                  |                                                                              |          |
|                  |                                                                              |          |
|                  |                                                                              |          |
| Total Lines:     |                                                                              |          |
|                  | Save Reset                                                                   |          |

- Hint 7: You can always refer to the "Status" and receive "Teacher's Comment" for editing your poems.
- Hint 8: "Submit" your poems before the deadline so that your teacher can have sufficient time to review them!

| Student :                 | Zone Ho   | w to Use                  |                                  |                   |                          | 🕈 BPA           |
|---------------------------|-----------|---------------------------|----------------------------------|-------------------|--------------------------|-----------------|
| Add                       |           |                           |                                  |                   |                          | Welconstant     |
| Actions                   | Section   | Theme                     | Title                            | Teacher's Comment | Status                   | Testing Testing |
| Edit<br>Delete Submit     | Secondary | (202) Past-Present-Future | test                             |                   | Draft                    | LOGOUT          |
| Delete Submit             | Secondary | (205) Any Title           |                                  |                   | Draft                    |                 |
|                           | Open      | (206) Any Title           | Candy Cane Cant Crash Kelly Kane |                   | Being viewed by teacher. | Profile         |
|                           | Secondary | (202) Past-Present-Future | Mortal Murders Mother Monet      |                   | Submitted to organiser.  | My Poons        |
| age 1 Entries from 1 to 4 |           |                           |                                  |                   | My Poenis                |                 |